# Санкт-Петербург госуслуги

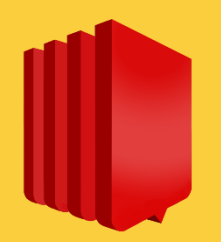

Единая Система Строительного Комплекса

Проведение государственной экспертизы проектной документации и(или) результатов инженерных изысканий

Услугу предоставляет Санкт-Петербургское государственное автономное учреждение «Центр государственной экспертизы»

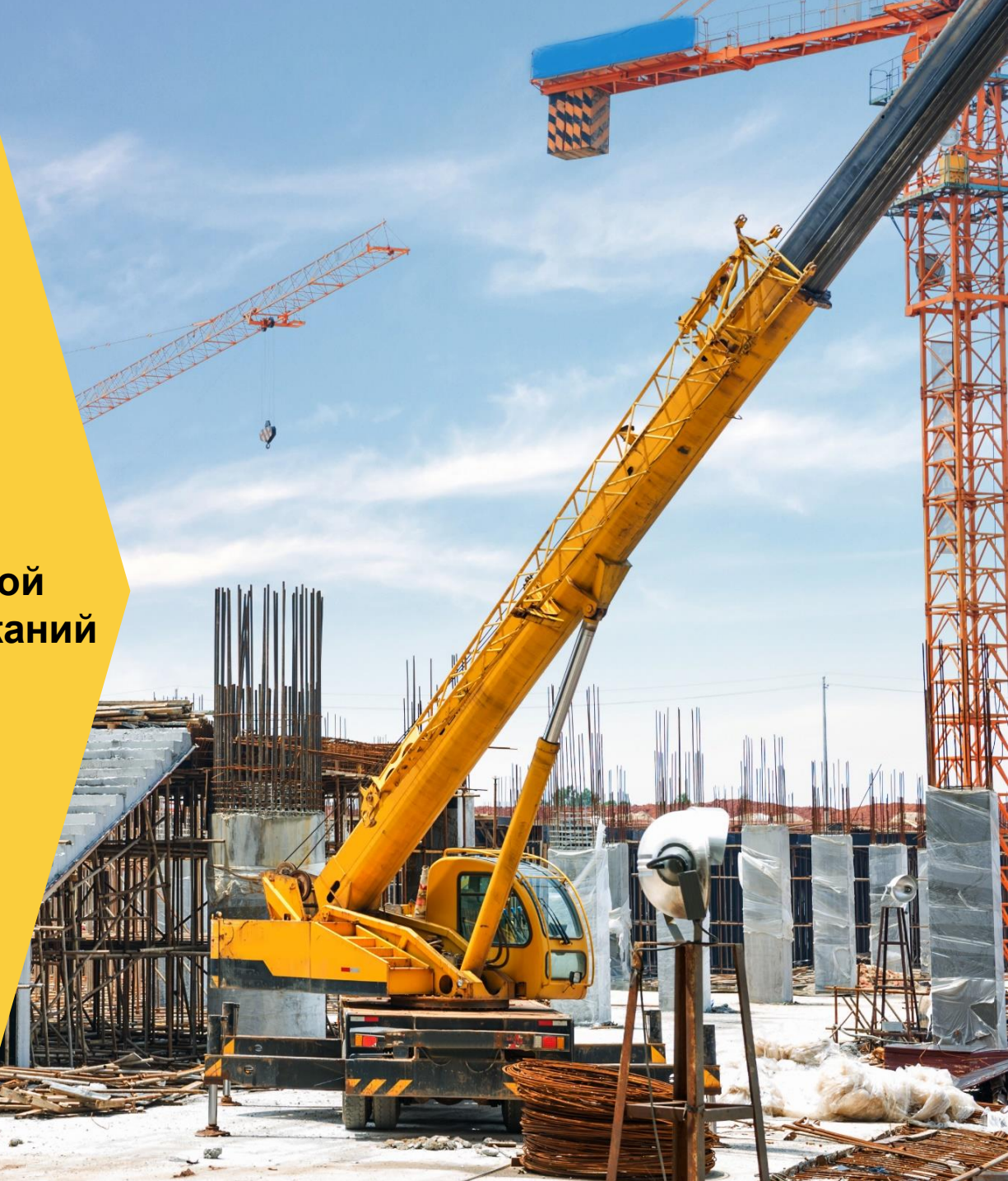

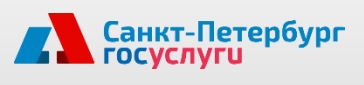

### Как получить услугу

Ознакомьтесь с описанием услуги Нажмите на кнопку "Получить услугу" Авторизуйтесь на Портале с помощью ЕСИА Заполните электронное заявление Приложите необходимые документы Отправьте электронное заявление Следите за ходом оказания услуги Получите результат

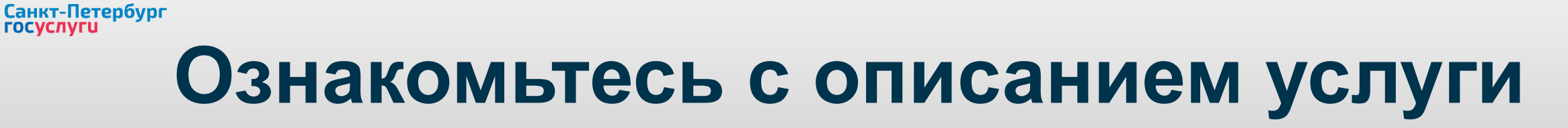

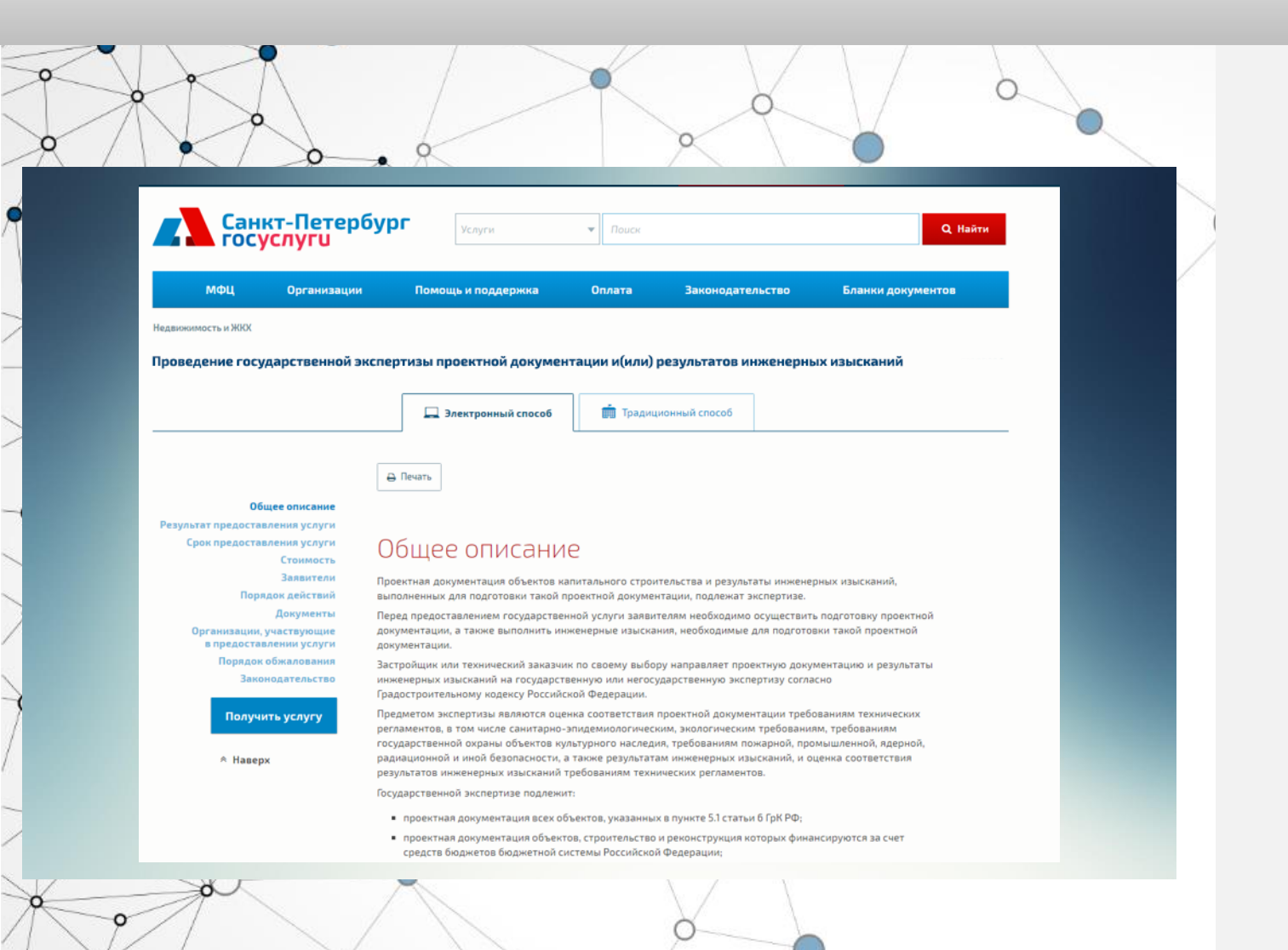

Ознакомьтесь с условиями предоставления услуги на <u>странице</u>.

В описании Вы найдете информацию об условиях, необходимых документах, результате и другие важные сведения.

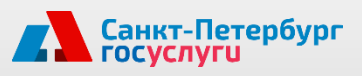

### Нажмите на кнопку "Получить услугу"

 Для перехода к заполнению электронного заявления необходимо нажать на кнопку

### Получить услугу

### 2. Выберите категорию заявителя:

#### Общее описание

| Выберите           | ой системе холодн<br>х централизованной<br>-канализационног |
|--------------------|-------------------------------------------------------------|
| Я физическое лицо  | юм Российской Фе                                            |
| Я юридическое лицо | ТУГИ В                                                      |
| Я предприниматель  |                                                             |
|                    | рванным пользованом учетной записи в Еди                    |

истеме идентификации и аутентификации (далее - ЕСИА)

обходимые личные данные получателей услуги, представленные при регистрации в ЕСИА (ФИС ждения, данные документа, удостоверяющего личность, контактные данные), после авторизаці

# Авторизуйтесь на Портале с помощью ЕСИА

| Ссекст-Петербург         услуги         Понск           МФЦ         Организации         Томощь и поддержки         Оплата         Законодательство         Бланки док           МФЦ         Организации         Томощь и поддержки         Оплата         Законодательство         Бланки док           Обрашаем ваше внимание, что авторизация на нашем портале производится через единую систему идентификации и аутентификации (ЕСИА). Регистрация в ЕСИА. Инструкция по заторизации в ЕСИА (603Кь рdf).         Ф         Войти           Фроние возникновения DBac трудностей:                                                                                                    |                                                                   |                                |                                                          |                                       |                                                      |                  |
|----------------------------------------------------------------------------------------------------|-------------------------------------------------------------------|--------------------------------|----------------------------------------------------------|---------------------------------------|------------------------------------------------------|------------------|
| МФЦ         Организации         Томощь и поддержка         Оплата         Законодательство         Бланки док           ВОЙТИ На Портал           Обрашаем ваше внимание, что авторизация на нашем портале производится через единую систему идентификации и аутентификации (ЕСИА). Регистрация в ЕСИА. Инструкция по авторизация на всима (603Kb .pdf).                    Ф. Войти               Д. Войти               Д. Войти               Д. Войти               Д. Войти               В. Сидае возникновения у Вас трудностей:             Д. при регистрации в ЕСИА – обратитесь в службу технической поддержки Единого портала государственных и муниципальных услуг:             Д. то и вси в сидарственных и муниципальных услуг:             Д. то и вретистрации в ЕСИА – обратитесь в службу технической поддержки Единого портала государственных и муниципальных услуг:             Д. то и вси в сидарственных и муниципальных услуг:             Д. то и вретистрации в СИА – обратитесь в службу технической поддержки Единого портала государственных и муниципальных услуг:             Д. то и вретистрации в СИА – обратитесь в службу технической поддержки Единого портала государственных и муниципальных услуг:             Д. то и в сидарственных и муниципальных услуг:             Д. то и в сида с обратитесь в службу технической поддержки Единого портала государственных и муниципальных услуг:             Д. то и в сида с обратитесь в службу технической поддержки Единого портала государственных и муниципальных услуг:             Д. то и в сида с обратитесь в службу технической поддержки Единого портала государственных и муници в сида с обратитесь в службу технической поддержки Единого порт | Сан                                                               | кт-Петербур<br>услуги          | Услуги                                                   | • Поиск                               |                                                      |                  |
| Войти на Портал<br>Фрашаем ваше внимание, что авторизация на нашем портале производится через единую<br>систему идентификации и аутентификации (ЕСИА). Регистрация в ЕСИА. Инструкция по<br>авторизации в ЕСИА (603Кb .pdf).                                                                                                    | мфц                                                               | Организации                    | Помощь и поддержка                                       | Оплата                                | Законодательство                                     | Бланки документо |
| Обрашаем ваше внимание, что авторизация на нашем портале производится через единую<br>систему идентификации и аутентификации (ЕСИА). Регистрация в ЕСИА. Инструкция по<br>авторизации в ЕСИА (603Кb .pdf).<br>В случае возникновения у Вас трудностей:<br>1. при регистрации в ЕСИА — обратитесь в службу технической поддержки Единого портала<br>государственных и муниципальных услуг:<br>• тел. 8 (800) 100-70-10;<br>• support@gosuslugi.ru;<br>• интерактивная форма обратиой связи.                                                                                                    |                                                                   | Войти н                        | а Портал                                                 |                                       |                                                      |                  |
| авторизации в ЕСИА (603Кb.pdf).                                                                                                    |                                                                   | Обрашаем ваше в                | знимание, что авторизация<br>икации и аутентификации (   | на нашем портале                      | производится через единую<br>в в ЕСИА. Инструкция по | 0                |
| <ul> <li>Войти</li> <li>Вслучае возникновения у Вас трудностей:         <ol> <li>при регистрации в ЕСИА — обратитесь в службу технической поддержки Единого портала государственных и муниципальных услуг:                 <ul> <li>тел. 8 (800) 100-70-10;</li> <li>support@gosusUgiru;</li> <li>интерактивная форма обратной связи.</li> </ul> </li> </ol></li></ul>                                                                                                    |                                                                   | авторизации в ЕС               | MA (603Kb .pdf).                                         | ссилу, тегистраци                     | и в ссил. инструкции по                              |                  |
| В случае возникновения у Вас трудностей:<br>1. при регистрации в ЕСИА — обратитесь в службу технической поддержки Единого портала<br>государственных и муниципальных услуг:<br>• тел. 8 (800) 100-70-10;<br>• support@gosuslugi.ru;<br>• интерактивная форма обратной связи.                                                                                                    |                                                                   |                                |                                                          | Войти                                 |                                                      |                  |
| В случае возникновения у Вас трудностей: <ol> <li>при регистрации в ЕСИА — обратитесь в службу технической поддержки Единого портала<br/>государственных и муниципальных услуг:         <ul> <li>тел. 8 (800) 100-70-10;</li> <li>support@gosulugi.ru;</li> <li>интерактивная форма обратной связи.</li> </ul> </li> </ol>                                                                                                    |                                                                   |                                |                                                          |                                       |                                                      |                  |
| <ol> <li>при регистрации в ЕСИА — обратитесь в службу технической поддержки Единого портала<br/>государственных и муниципальных услуг:</li> <li>тел. 8 (800) 100-70-10;</li> <li>supportegosuslugiru;</li> <li>интерактивная форма обратной связи.</li> </ol>                                                                                                    |                                                                   | В случае возни                 | кновения у Вас трудност                                  | ей:                                   |                                                      |                  |
| <ul> <li>тел. 8 (800) 100-70-10;</li> <li>support@gosuslugiru;</li> <li>интерактивная форма обратной связи.</li> </ul>                                                                                                    |                                                                   | 1. при регистра                | ции в ЕСИА — обратитесь в                                | службу техническо                     | ой поддержки Едино <mark>го по</mark> рта            | ла               |
| <ul> <li>support@gosuslugi.ru;</li> <li>интерактивная форма обратной связи.</li> </ul>                                                                                                    | государственных и муниципальных услуг:<br>тел. 8 (800) 100-70-10: |                                |                                                          |                                       |                                                      |                  |
| <ul> <li>интерактивная форма обратной связи.</li> </ul>                                                                                                    |                                                                   | support@                       | igosuslugi.ru;                                           |                                       |                                                      |                  |
|                                                                                                    |                                                                   | • интеракт                     | гивная форма обратной свя                                | зи.                                   |                                                      |                  |
| <ol> <li>при авторизации на Портале государственных и муниципальных услуг Санкт-Петербурга с<br/>использованием ЕСИА — обратитесь в службу технической подлержки Портала;</li> </ol>                                                                                                    |                                                                   | 2. при авториза                | нции на Портале государств<br>ием ЕСИА — обратитесь в сл | енных и муниципа.<br>Ужбу технической | льных услуг Санкт-Петербур<br>подлержки Портала:     | rac              |
| ■ тел. 8 (812) 417-34-94;                                                                                                    |                                                                   | VCDDDb30BaH                    | nem cerni vepermees sen                                  | yniog rennin teenon                   | neppel and the pressed                               |                  |
| <ul> <li>support@gu.spb.ru.</li> </ul>                                                                                                    |                                                                   | <ul> <li>тел. 8 (81</li> </ul> | 2) 417-34-94;                                            |                                       |                                                      |                  |

После выбора категории заявителя будет осуществлен переход на страницу авторизации в Единой системе идентификации и аутентификации (ЕСИА).

Юридические лица при подаче электронного заявления используют усиленную квалифицированную электронную подпись.

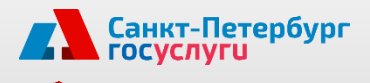

# Квалифицированная электронная подпись

#### Шаг 1. Сведения о настройке рабочего места

11 11 111

#### Уважаемый заявитель!

Оформление данной услуги возможно только с использованием квалифицированной электронной подписи.

Обращаем ваше внимание, для корректной работы средств электронной подписи необходимо настроить рабочее место в соответствии с "Инструкцией".

Подключите усиленную квалифицированную электронную подпись и настройте рабочее место в соответствии с размещенной на Портале «Инструкцией»

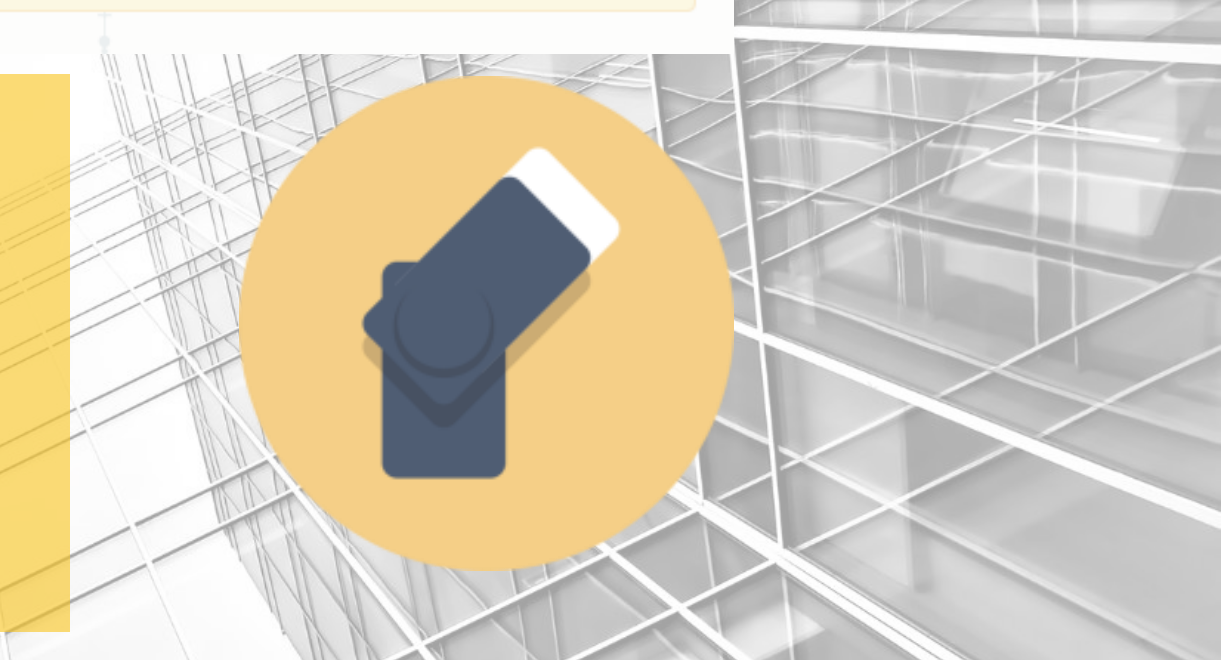

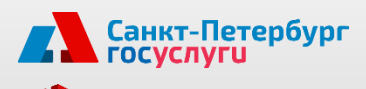

### Сведения о юридическом лице

#### Шаг 2. Сведения о юридическом лице

#### Общие сведения о юридическом лице

\* Полное наименование юридического лица

Сокращенное наименование юридического лица

\* Организационно-правовая форма

\* OFPH

\* NHH

ОРГАНИЗАЦИЯ -869565001 Тестовая организация

Общества с ограниченной ответственностью

123-45678-90123

77001-23123

Поля на данном шаге предварительно заполнены данными, которые хранятся в Вашей учетной записи ЕСИА.

На любом шаге заполнения заявления Вы можете создать его черновик, нажав на кнопку «Сохранить», и вернуться к подаче заявления позже.

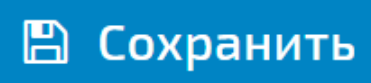

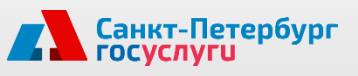

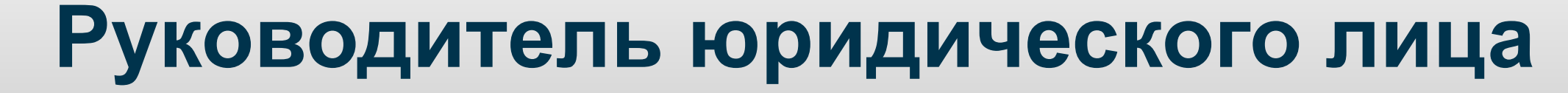

#### Шаг З. Руководитель юридического лица

| Фамилия  | Плюшкин      |
|----------|--------------|
| Имя      | Леопольд     |
| Отчество | Венедиктович |
|          |              |

Поля на данном шаге предварительно заполнены данными, которые хранятся в Вашей учетной записи ЕСИА.

### Контактные данные

#### Шаг 4. Контактные данные

\* Телефон

Санкт-Петербург госуслуги

+7 (000) 000-00-04

\* Адрес электронной почты

EsiaTest004@yandex.ru

Поля на данном шаге предварительно заполнены данными, которые хранятся в Вашей учетной записи ЕСИА.

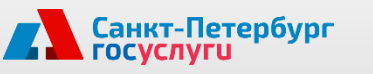

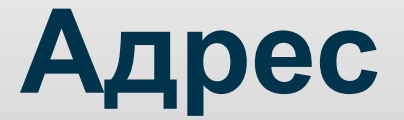

Шаг 5. Адрес Укажите адрес Адрес юридического лица регистрации \* Юридический адрес юридического лица Введите адрес и адрес осуществления деятельности. Адрес осуществления деятельности совпадает с юридическим адресом Если адреса совпадают \* Адрес осуществления деятельности отметьте галочкой Введите адрес специальное поле.

### Дополнительные сведения

Если Вы действуете по доверенности, на данном этапе необходимо указать сведения о ней и прикрепить скан-образ.

#### Обратите внимание!

Санкт-Петербург

### Если авторизовано физическое лицо, а заявителем выступает юридическое лицо, то возможны 2 варианта действий:

прикрепите доверенность в виде электронного документа и документ
 "электронной подписи" нотариуса (расширение файла: .sig). В таком случае не потребуется присутствие ФЛ в ИОГВ для подтверждения полномочий;

- прикрепите скан-образ доверенности без электронной подписи. В этом случае ФЛ необходимо лично явиться в ИОГВ.

Если авторизовано ЮЛ (сотрудник ЮЛ, прикрепленный к учетной записи ЮЛ), действующее по доверенности:

 прикрепите скан-образ доверенности, удостоверьте усиленной квалифицированной электронной подписью.

Заполните поля, указав банковские реквизиты заявителя.

Поля, отмеченные звездочкой, обязательны для заполнения.

| <ul> <li>* Подача электронного заявления</li> <li>осуществляется по доверенности</li> </ul> | Нет | × |
|---------------------------------------------------------------------------------------------|-----|---|
| анковские реквизиты заявителя                                                               |     |   |
| * кпп                                                                                       |     |   |
| * Код по ОКПО                                                                               |     |   |
| * Расчетный счет                                                                            |     |   |
| * Корреспондентский счет                                                                    |     |   |
| * РИК                                                                                       |     |   |
| * Наименование банка                                                                        |     |   |
|                                                                                             |     |   |
|                                                                                             |     |   |

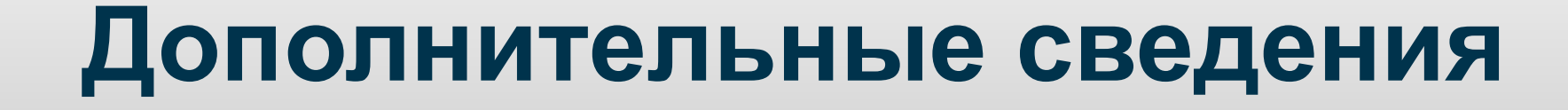

Заполните раздел общая информация, указав тип и объект экспертизы, стадию проектирования объекта. Укажите цель проведения экспертизы и введите данные об объекте

Санкт-Петербург госуслуги

Поля, отмеченные звездочкой, обязательны для заполнения.

| Общая информация                                                               |                                       |  |  |  |
|--------------------------------------------------------------------------------|---------------------------------------|--|--|--|
| * Тип экспертизы                                                               | ~                                     |  |  |  |
| * Объект экспертизы                                                            | ~                                     |  |  |  |
| * Стадия проектирования                                                        | ▼                                     |  |  |  |
|                                                                                |                                       |  |  |  |
| Цель                                                                           |                                       |  |  |  |
| * Цель                                                                         |                                       |  |  |  |
|                                                                                | 🕂 Добавить                            |  |  |  |
| Объект                                                                         |                                       |  |  |  |
| * Наименование объекта                                                         |                                       |  |  |  |
| * Адрес земельного участка                                                     |                                       |  |  |  |
| <ul> <li>Источник финансирования проектно-<br/>изыскательских работ</li> </ul> |                                       |  |  |  |
| * Источник финансирования<br>строительно-монтажных работ                       |                                       |  |  |  |
| <ul> <li>Оформление документов на бумажном<br/>носителе</li> </ul>             | · · · · · · · · · · · · · · · · · · · |  |  |  |

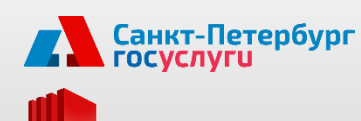

### Дополнительные сведения

Заполните технико-экономические показатели объекта капитального строительства, указав вид объекта.

Внесите данные свидетельства о допуске к проектным работам. Поля, отмеченные звездочкой, обязательны для заполнения.

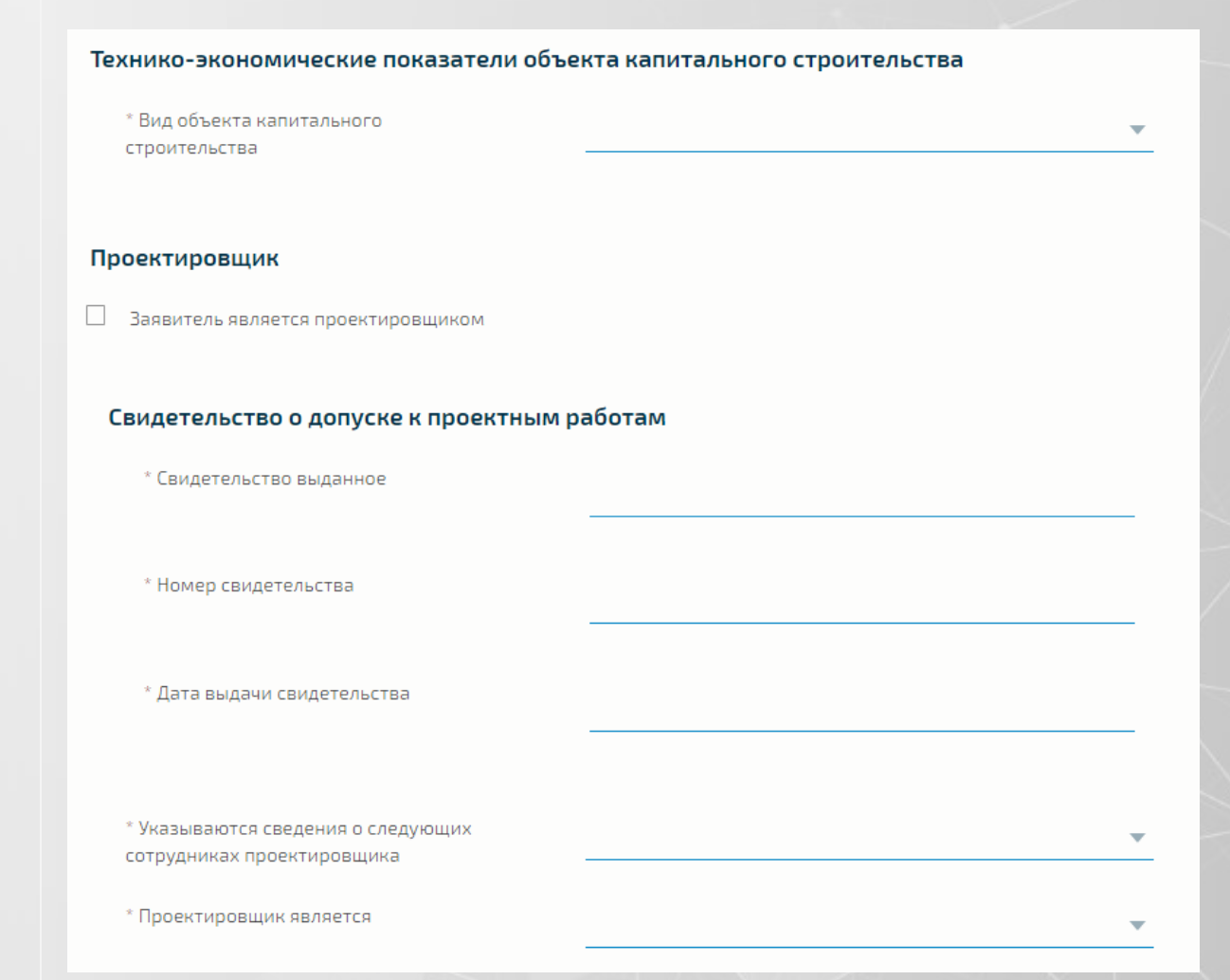

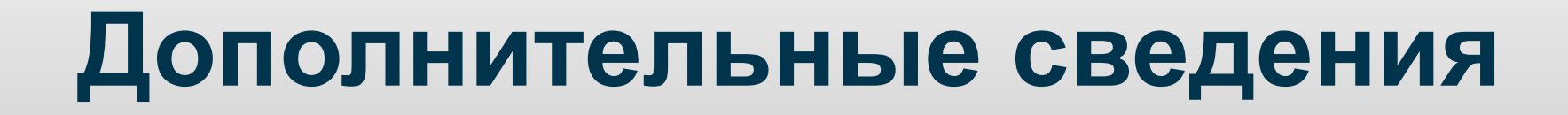

Внесите данные о Главном инженере проекта, Главном архитекторе проекта, Техническом заказчике и Застройщике.

Санкт-Петербург госуслуги

Поля, отмеченные звездочкой, обязательны для заполнения.

|   | Технический заказчик Заявитель является техническим заказчиком                   |                                                                                              |                                                                            |
|---|----------------------------------------------------------------------------------|----------------------------------------------------------------------------------------------|----------------------------------------------------------------------------|
| M | Ответственный представитель<br>* Фамилия                                         |                                                                                              |                                                                            |
|   | * Имя                                                                            |                                                                                              |                                                                            |
|   | * Отчество                                                                       |                                                                                              |                                                                            |
|   | * Занимаемая должность                                                           |                                                                                              |                                                                            |
|   | * Контактный телефон                                                             | Свидетельство о допуске к проектным р                                                        | работам                                                                    |
|   | * Технический заказчик является                                                  | <br>* Свидетельство выданное                                                                 |                                                                            |
|   | Застройщик                                                                       | ^ Номер свидетельства                                                                        |                                                                            |
|   | <ul> <li>Заявитель является застройщиком</li> <li>Застройщик является</li> </ul> | <br>* Дата выдачи свидетельства                                                              |                                                                            |
|   |                                                                                  | * Указываются сведения о следующих<br>сотрудниках проектировщика<br>* Проектировщик является | Главный инженер проекта                                                    |
|   |                                                                                  | Технический заказчик                                                                         | Главный архитектор проекта<br>Главный инженер и главный архитектор проекта |

### Приложите необходимые документы

#### Шаг 7. Документация

Санкт-Петербург госуслуги

\* Внимание! Переход на портал Единой системы строительного комплекса (ЕССК) обязателен, для передачи авторизационных данных получателя услуги, при этом Ваше заявление будет автоматически сохранено.

На портале ECCK имеется возможность загрузки проектной и строительной документации. После окончания загрузки документации на портале ECCK и нажатия на кнопку «Завершить» Вы будете автоматически возвращены на Портал gu.spb.ru для завершения процедуры подачи заявления

#### Перейти в ЕССК

Единая Система Строительного Комплекса

На шаге «Документация» будет осуществлен переход на **портал ЕССК**, где Вы сможете загрузить необходимые для получения услуги документы.

Вы можете загрузить скан-образы документов с компьютера либо выбрать файлы, добавленные Вами ранее и хранящиеся в ЕССК. Юридическим лицам необходимо подписать документы усиленной квалифицированной подписью.

После загрузки документов на портале ЕССК **вернитесь на Портал gu.spb.ru**, нажав на кнопку **«Завершить»**.

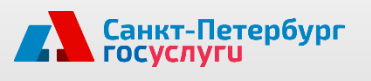

### Отправьте заявление

#### Шаг 8. Подача заявления

#### Внимание!

Информация о ходе и результатах рассмотрения Вашего заявления, в том числе о возможной необходимости личного посещения органа власти, направляется в виде уведомления на электронную почту, указанную в заявлении.

🗹 Достоверность сообщенных сведений подтверждаю.

Внимательно проверьте правильность всех указанных данных и подтвердите их достоверность.

#### Подать заявление

Отправьте заполненное электронное заявление с помощью кнопки «Подать заявление»

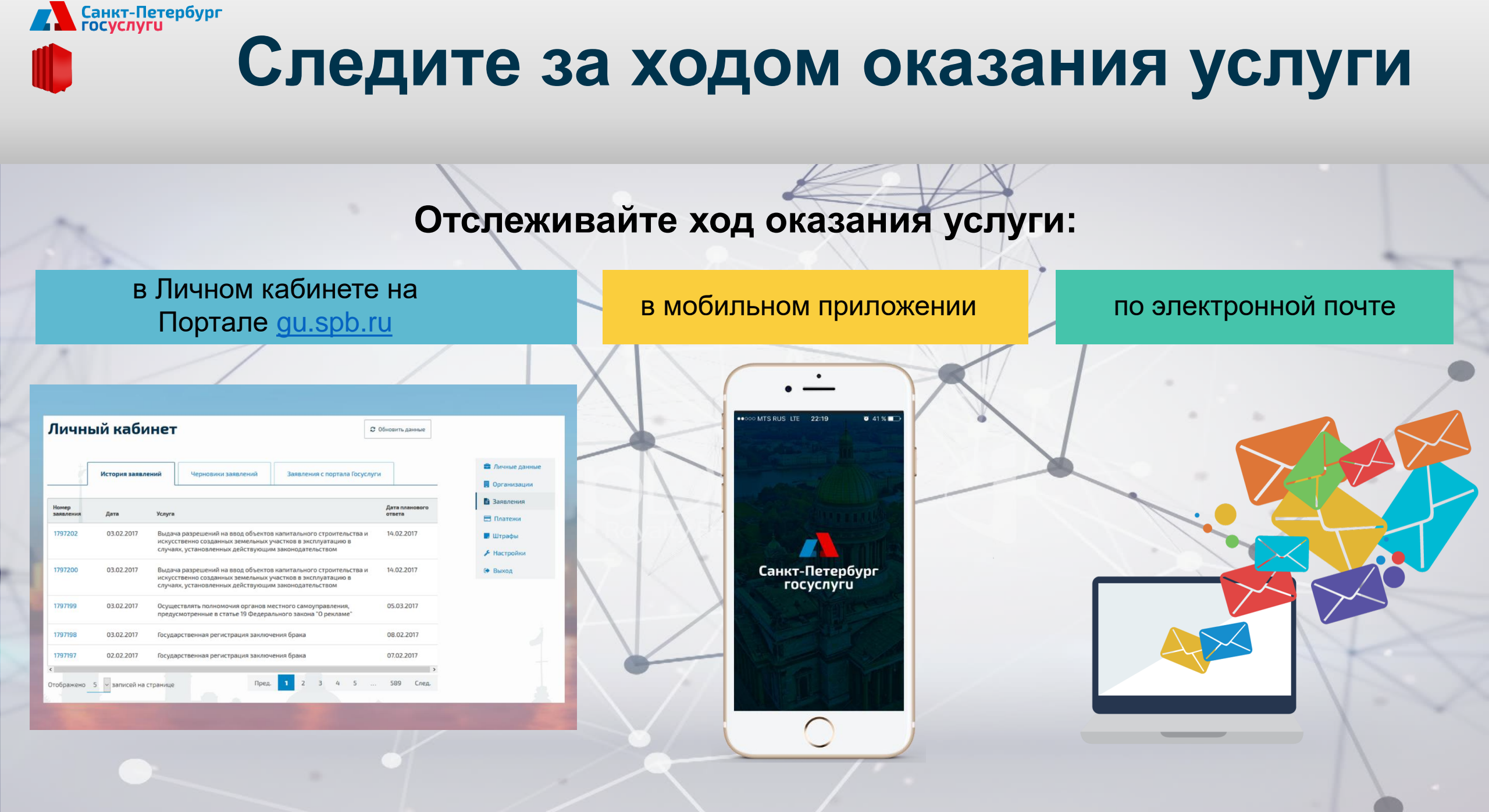

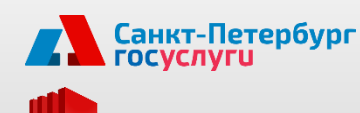

### Получите результат

## В зависимости от Вашего выбора в качестве результата услуги Вы можете получить:

документы в электронном виде на Портале, подписанные уполномоченным должностным лицом с использованием электронной подписи

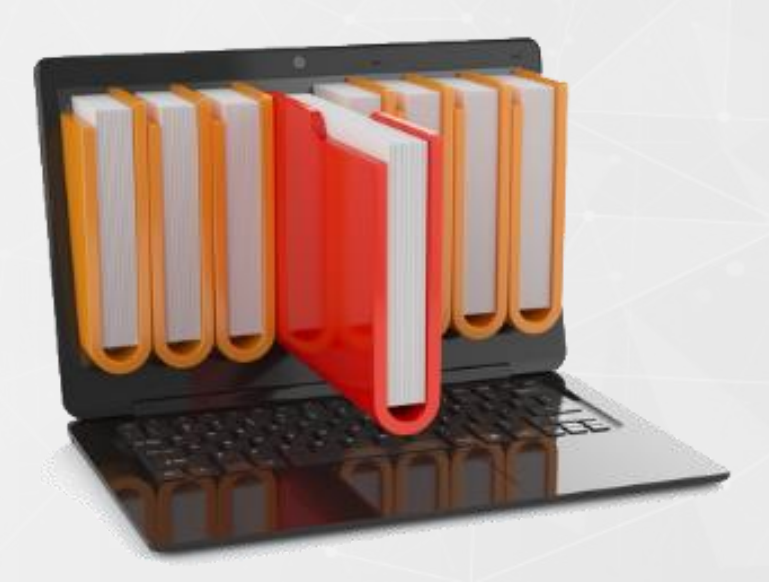

документы на бумажном носителе, обратившись в организацию, предоставляющую услугу

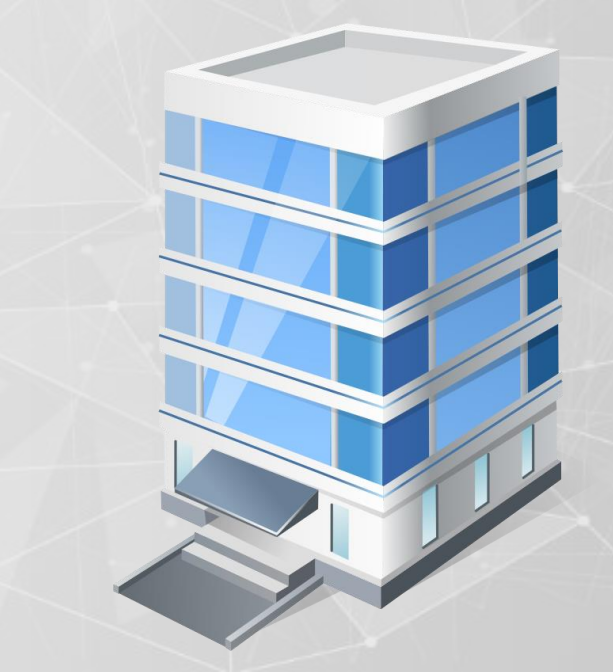